#### Уважаемые учащиеся и родители, добро пожаловать в школу «Центр интенсивных технологий образования»

Обучение в нашей школе проходит с использованием электронной информационнообразовательной среды.

# **Компонентами электронной информационно-образовательной среды** (далее - ЭИОС) школы **являются**:

- официальный сайт Учреждения <u>https://cito.mskobr.ru/</u>, который обеспечивает доступ к информационным блокам, документам и материалам, предусмотренным для размещения законодательством Российской Федерации, нормативным документам в применимой области деятельности, а также локальным актам Учреждения;
- 2) федеральная государственная информационная система «Моя школа» (https://myschool.edu.ru/), обеспечивающая работу с библиотекой цифрового образовательного контента, с презентациями, текстовыми и иными документами, дающая возможность создания посредством иных информационных систем персональных и групповых онлайн-коммуникаций пользователей, включая чаты и видеоконференции, а также обеспечивающая реализацию иных функций, установленных Правительством РФ,
- 3) электронный журнал и электронный дневник успеваемости <u>https://cito.eljur.ru/;</u>
- 4) сервисы интерактивного обучения и цифровые учебные материалы «Московская электронная школа», доступные по адресу <u>https://school.mos.ru</u> с функционалом для учителей, учащихся и их родителей, в том числе модули АИС «Зачисление в ОУ» и АИС «Контингент»,
- 5) Электронно-библиотечная система «Библиошкола» (электронная библиотека для школ) <u>https://biblioschool.ru/</u> с доступом к учебникам, хрестоматиям, справочникам, словарям, мультимедиа и тестам, периодическим изданиям, художественной литературе
- 6) информационная система и мультимедийное программное обеспечение, эксплуатируемое для реализации основных общеобразовательных программ — Jalinga Studio (Реестровая запись №4577 от 05.07.2018) <u>https://reestr.digital.gov.ru/reestr/305927/?sphrase\_id=4788787</u>
- 7) официальная электронная почта Учреждения: cito@cito.ru.

Каждый компонент является неотъемлемой частью ЭИОС и обеспечивает реализацию образовательных программ АНОО «Центр интенсивных технологий образования»

Настоящая инструкция поможет вам быстро освоиться в ЭИОС Школы.

# Содержание

| 1. Посещение уроков в Школе                                                              | . 1 |
|------------------------------------------------------------------------------------------|-----|
| 1.1. Вход в личный кабинет ученика ЭЖ                                                    | 1   |
| 1.2. Настройка профиля                                                                   | 3   |
| 1.3. Расписание                                                                          | 4   |
| 1.4. Учебный процесс                                                                     | 5   |
| 2. Электронные образовательные ресурсы (ЭОР) и электронные учебники, используемые Школой |     |
| 3. Дневник успеваемости и посещений ученика                                              | 20  |

## 1. Посещение уроков в школе

#### 1.1. Вход в личный кабинет ученика ЭЖ

1. Перейдите по ссылке <u>https://cito.eljur.ru/authorize</u>. Введите Ваш логин и пароли, которые выданы представителем Школы.

Рисунок 1. Поля авторизации пользователя ЭЖ Школы

| Вход в        | систему            |
|---------------|--------------------|
| Логин         |                    |
| Поле обязател | ьно для заполнения |
| Пароль        |                    |
| Поле обязател | ьно для заполнения |
| B             | Зойти              |
| Регистрация   | Забыли пароль?     |

2. Нажмите на кнопку «Войти»

### 1.2. Настройки профиля

1. Для настройки профиля (стартовой страницы дневника) при первом входе в систему выберите параметр «Дневник» (рис. 2) перейдите по ссылке <u>https://cito.eljur.ru/journal-user-preferences-action</u>.

Рисунок 2. Настройка стартовой страницы профиля

| 😭 Профиль           |                                                                                                    |                       |                                                                                   |          |  |
|---------------------|----------------------------------------------------------------------------------------------------|-----------------------|-----------------------------------------------------------------------------------|----------|--|
| Мои данные Безопаси | ность Настройки                                                                                                    |                       |                                                                                   |          |  |
| Настройки электронн | ого дневника                                                                                                    |                       |                                                                                   |          |  |
| Стартовая страница  |                                                                                                    |                       |                                                                                   |          |  |
| Вы                  | можете выбрать страницу, которая откроется после входа в Эл                                                                                                    | пектронный днее       | ник.                                                                              |          |  |
|                     | 0.0.0 Services and approx. (MM 602 to 121) - 146. Adv                                                                                                    |                       | Queeners - Benergeneral appears 1509 COIR & 1231 - IAO, Aplier<br>a participation | 6 mm (0) |  |
|                     | Последние оценки                                                                                                    | Poreast-based / 30.00 | Диналия задачи                                                                    | Outres   |  |
|                     | Acrelys                                                                                                    | Pyrtosik m.           | \$11-167 mp. 72                                                                   |          |  |
|                     | \$ (2.10), \$ (3.10), \$ (10.10), \$ (14.10), \$ (11.0)                                                                                                    | Arrelpa               |                                                                                   | 3-1.0    |  |
|                     | Ганнетрия                                                                                                    | trang                 | NUD12131534 mant                                                                  | 5-0      |  |
|                     | 4 (34.31), 5 (23.33)                                                                                                    | Физиультура           |                                                                                   | 1        |  |
|                     |                                                                                                    | Информатика           | §31.1 c.79-79                                                                     | 5        |  |
|                     | Mowmpper ycheaaswoche                                                                                                    | Brapses / DL10        | Донашнее зерение                                                                  | Outrea   |  |
|                     | Terminante Andre Anna, Beanne, Termine (Termine), Termine (Termine)                                                                                                    | Xonus                 | баланс по снане. Сравнить по сачани и по страение этоны и ноны неди.              | 5        |  |
|                     | Romper Property (in) Romperipe Disabilitations in a result of Provent in Biological Biological Biological Biological (Income Provide International International Internati | Pyccosk xa.           | § 12, внучить скену разбора                                                       |          |  |
|                     |                                                                                                    | Openan na.            | suronum patony naj baudname.<br>El suro ese M                                     | 1.4      |  |
|                     | 0 0                                                                                                    | 000-pages             | b) with old to                                                                    | 10       |  |
|                     |                                                                                                    | Respon                | \$7. a.1-5.                                                                       |          |  |
|                     |                                                                                                    | Conue / 02.30         | Diversion approx                                                                  | Quesa    |  |
|                     |                                                                                                    | Amelpa                | решение заданий, полученных черев сообщение                                       | 5        |  |
|                     |                                                                                                    | Feinerpen             | M1796,794,786,783                                                                 | 3-0      |  |
|                     |                                                                                                    | Xeeses                | Оформление работы в тетреди                                                       |          |  |
|                     | International Statement and Statement Statement State    | Feirpides             | \$8, sorp. ctp. 38                                                                |          |  |
|                     |                                                                                                    |                       |                                                                                   |          |  |
|                     | О Мониторинг                                                                                                    |                       | • Дневник                                                                         |          |  |

2. Смена пароля доступна в разделе «Безопасность», для его смены потребуется ввести текущий пароль (рис. 3).

Рисунок 3. Поля смены пароля пользователя ЭЖ Школы

| 希 Профиль    |                |           |  |  |  |  |  |
|--------------|----------------|-----------|--|--|--|--|--|
|              |                |           |  |  |  |  |  |
| Мои данные   | Безопасность   | Настройки |  |  |  |  |  |
| Изменить пар | оль            |           |  |  |  |  |  |
| Текущий п    | ароль          |           |  |  |  |  |  |
| Введите      | новый<br>ароль |           |  |  |  |  |  |
| Повторите п  | ароль          |           |  |  |  |  |  |
|              | Сохран         | нить      |  |  |  |  |  |

3. Восстановление доступа возможно с помощью добавления личного адреса почты в карточке пользователя (рис.4). Для этого перейдите в раздел «Мои данные» и введите адрес почты, после чего его необходимо подтвердить в ответном письме.

Рисунок 4. Добавление адреса почты пользователя ЭЖ Школы

| Персональные дан | ные                 |
|------------------|---------------------|
| Фамилия          | Тестовый            |
| Имя              | Пользователь1       |
| Отчество         |                     |
| Пол              | 🔘 женский 🔵 мужской |
| СНИЛС            |                     |
|                  | Сохранить           |
| @ Электронная по | чта                 |

#### 1.3. Расписание

1. В расписании вы видите, какие уроки запланированы на эту неделю (рисунок 5).

Рисунок 5. Пример расписания занятий в ЭЖ Школы

| Ё Даты каникул Расписание от: 1 августа ∨ 0 | Обучающийся: Все 🗸      |                                               |  |  |  |  |
|---------------------------------------------|-------------------------|-----------------------------------------------|--|--|--|--|
| 51 ИДЕТ НЕЧЁТНАЯ НЕДЕЛЯ                     |                         |                                               |  |  |  |  |
| Понедельник                                 | Вторник                 | Среда                                         |  |  |  |  |
| 09:00-09:45                                 | 09:00-09:45             | 09:00-09:45                                   |  |  |  |  |
| 1 Черчение 6_ВЕБ Онлайн                     | 1 Черчение 6_ВЕБ Онлайн | 1 Биология                                    |  |  |  |  |
| Баратова Н. В.                              | Баратова Н. В.          | Трепалина Е. С.                               |  |  |  |  |
| 09:55-10:40                                 | 09:55-10:40             | 09:55-10:40                                   |  |  |  |  |
| 2 География Онлайн                          | 2 Литература Онлайн     | 2 География Онлайн                            |  |  |  |  |
| Клок А. А.                                  | <i>Круглова Н. С.</i>   | Клок А. А.                                    |  |  |  |  |
| 11:00–11:45                                 | 11:00–11:45             | 11:00–11:45                                   |  |  |  |  |
| <b>3 Биология</b>                           | 3 Физика                | 3 История                                     |  |  |  |  |
| Трепалина Е. С.                             | Дрючевская Л. Н.        | Коллендер Д. Д.                               |  |  |  |  |
| ЖУРНАЛЫ ДОПОЛНИТЕЛЬНЫХ ЗАНЯТИЙ              | 11:55-12:40             | 11:55-12:40                                   |  |  |  |  |
| 09:00-09:45                                 | 4 Биология Онлайн       | 4 Алгебра Онлайн                              |  |  |  |  |
| Математика математика (иванов)              | Трепалина Е. С.         | Баратова Н. В.                                |  |  |  |  |
| Абрамян К. А.                               |                         | 12:50–13:35<br>5 Литература<br>Круглова Н. С. |  |  |  |  |

В расписании для каждого урока указаны:

- Название предмета;
- Время, когда состоится урок;
- ФИО преподавателя;
- Формат проведения урока (онлайн контактный урок с учителем).

#### 1.4. Учебный процесс

 Вкладка «Учебная неделя» представляет собой дневник учащегося, который содержит расписание на каждый день недели, домашнее задание и полученные оценки (рис.6). При помощи переключателя недель в верхнем правом углу Вы можете пролистать дневник на прошлые недели или на следующую неделю.

Рисунок 6. Дневник ученика в ЭЖ Школы

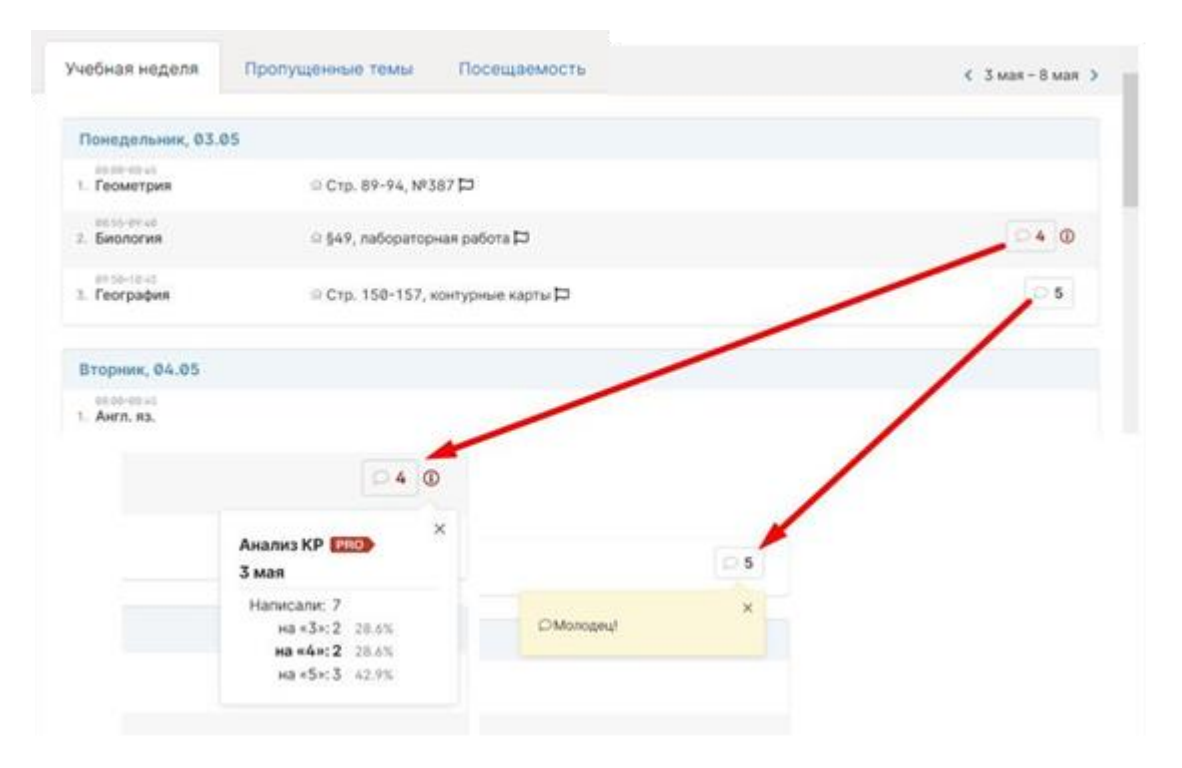

В данном разделе размещены кликабельные ссылки на видео-уроки, материалы ЭОР, используемые Школой, а также кнопка для входа на контактные уроки с учителем (рис.7).

Рисунок 7. Ссылки на видео-уроки и кнопка входа на контактный урок с учителем в сервисе Jalinga Studio

| Четверг, 22.08                           |                                     |
|------------------------------------------|-------------------------------------|
| 09:00-09:45<br>1. История                |                                     |
| 09:55-10:40<br>2. <b>География</b>       |                                     |
| 11:00-11:45<br>3. Алгебра<br>Онлайн-урок | A https://distr.officecito.ru/distr |
| 11:55-12:40<br>4. Биология               |                                     |
| 12:50-13:35<br>5. Физкультура            |                                     |

 Домашние задания с проверкой преподавателем. Если задание требует проверки учителем, то в дневнике появится кнопка «Сдать», нажимая на нее ученик получает возможность прикрепить файл с выполненной работой (рис. 8).

#### Рисунок 8. Сервис прикрепления файла с домашним заданием

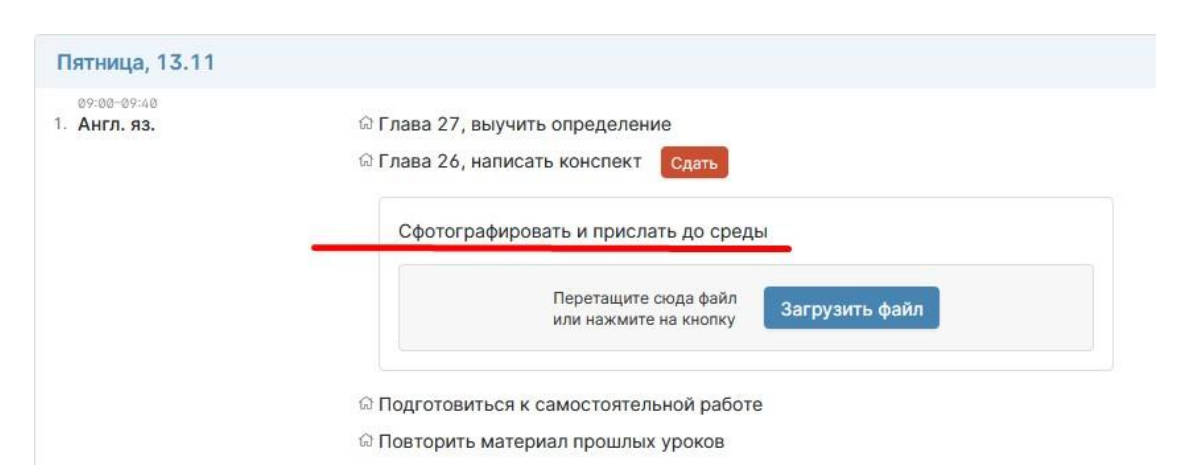

3. Видео-уроки по темам записаны учителями Школы с использованием интерактивной студии Jalinga Studio. Данные уроки являются неотъемлемой частью учебного процесса.

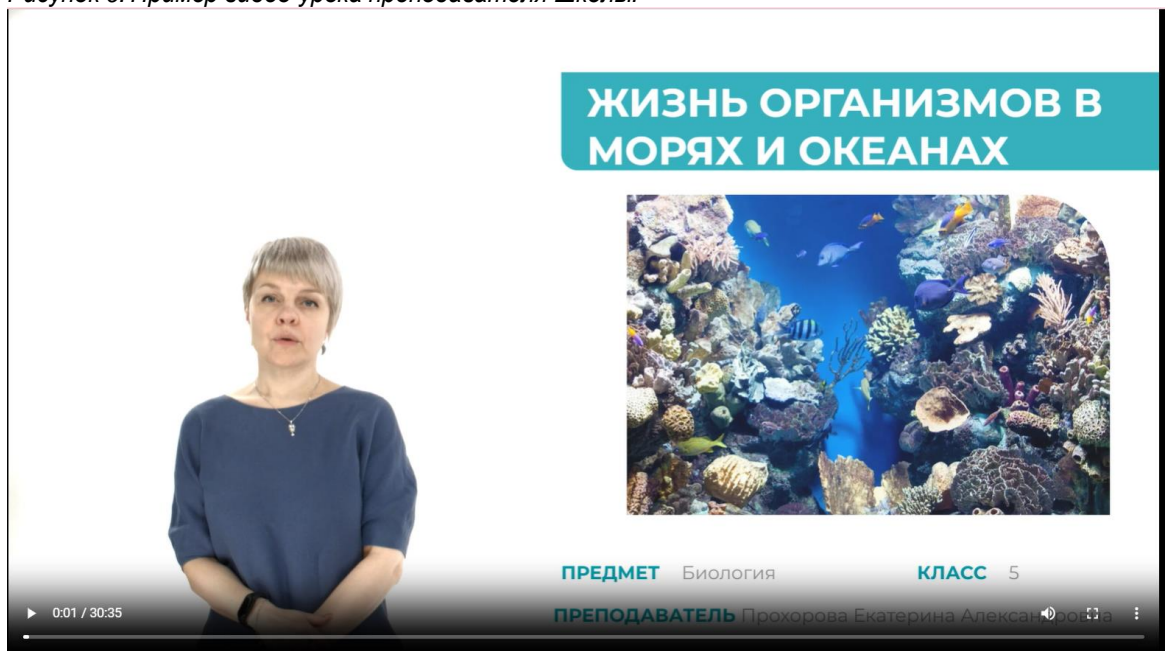

Рисунок 9. Пример видео-урока преподавателя Школы.

4. Контактные уроки проводятся по расписанию в группе с учителем в режиме реального времени с использованием ПО Jalinga Studio.

Для входа на урок необходимо нажать на кнопку «Онлайн-урок» на стартовой странице ЭЖ (рис. 7).

Онлайн кабинет позволяет:

- Общаться с учителем по видео-связи;
- Задавать вопросы и отвечать в личном или общем чате;
- Поднять руку;
- Указать на элемент материала при разрешении учителя;
- Совместно с учителем или классом делать пометки поверх презентации или работать на доске.

#### Рисунок 10. Онлайн-кабинет Jalinga Studio

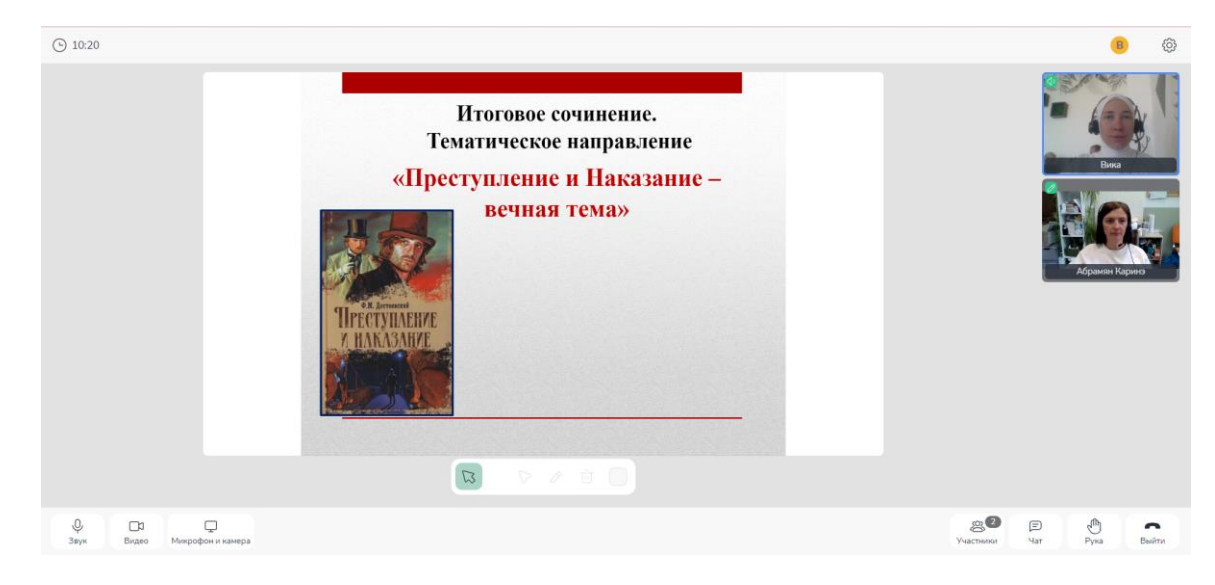

# 2. Электронные образовательные ресурсы (ЭОР) и электронные учебники, используемые АНОО «ЦИТО» при реализации образовательных программ

- 1. При реализации образовательных программ Школа использует следующие электроннообразовательные ресурсы:
  - а) образовательный контент «Московской электронной школы» https://school.mos.ru
  - б) каталог бесплатного цифрового контента <u>https://lesson.edu.ru/catalog</u>,
  - б) цифровой контент государственной информационной системы «Моя школа» <u>https://myschool.edu.ru</u>
  - б) образовательный контент, размещённый на государственной образовательной платформе «Российская электронная школа» <u>https://resh.edu.ru/subject/</u>.
- Цифровой образовательный контент используется во время трансляций уроков учителем (непосредственное применение во время урока) и предлагается при выполнении домашнего задания (рис. 11-12).

Рисунок 11. Материалы из каталога РЭШ, открывающиеся по ссылке в домашнем задании

| электронная<br>школа   | Приск                 |            |            |          | Q     | ) ( axa#/ |
|------------------------|-----------------------|------------|------------|----------|-------|-----------|
| ПРЕДМЕТЫ               | классы                | УЧЕНИКУ    | УЧИТЕЛЮ    | РОДИТЕЛЮ | школе | $\bowtie$ |
| пааная / Учебные предм | иеты / Математика /   |            |            |          |       |           |
| ИАТЕМАТИК              | А. 6 КЛАСС            |            |            |          |       |           |
| 🕤 назад                | >                     | /рок 36. Р | ациональнь | е числа  |       | вперёд    |
|                        |                       |            |            |          |       |           |
| Урок Конспект          | Дополнительные матери | алы        |            |          |       |           |

Рисунок 12. Материалы, прикреплённые к уроку из ФГИС «Моя школа»

| <ul> <li>Контент: мояшкола ()</li> <li>Урак</li> <li>Русский канк</li> <li>7 класс</li> <li>Базовий</li> <li>Язык как развивающееся явление. Взаимосвязь языка, культуры народа</li> <li>Автор: Григорченко И.</li> </ul>                                                                                                    | и истории                                  |
|----------------------------------------------------------------------------------------------------|--------------------------------------------|
|                                                                                                    | апенаснай классификатор к уроку Посмотреть |
| Краткая информация по уроку                                                                                                    | Соответствует обновленному ФГО             |
| сок по предыету «Гусский взысе для 7 классо по теме «Язык кок развлелосцелеся влание. Взанолосказ в тыко, кутотуры и истории<br>зрода». Урок освоетия позых знаний и умени». На уроке предусмотрето истользование сподующих типое электронных<br>бразе вологилися котерисков «В-деостемция», «Готерея изображений (круппа изображений по одной темотике)», «Днагиосническая<br>истора «Кола и полого по одного по полого по полого по полого по полого по полого по одной темотике)», «Днагиосническая | Включен в Федеральный перечень ЭС          |
| аргая, «линсь пе рацоти с информациини».                                                                                                    |                                            |

3. Школа предоставляет бумажные учебники и электронные формы учебников, доступные в электронно-библиотечной системе «Библиошкола» (электронная библиотека для школ) <u>https://biblioschool.ru/</u>. Переход в личный кабинет возможен по прямой ссылке на сайт. Логин и пароль для доступа в библиотеку предоставляются администрацией школы непосредственно учащемуся.

## 3. Дневник успеваемости и посещений ученика

Присутствие на уроке и журнал оценок ученика фиксируется учителем в электронном журнале

1. Пропущенные темы

Вы можете просмотреть темы, пройденные в день, когда ученик отсутствовал на уроке в вкладке пропущенные темы (рис.13) по ссылке https://cito.eljur.ru/journalapp/view.missedtopics/u.750.

Рисунок 13. Пропущенные темы уроков

| 29 апреля  |                                                                  |
|------------|------------------------------------------------------------------|
| 27 апреля  |                                                                  |
| Алгебра    | Координатная плоскость                                           |
| Литература | Итоговое оценивание по юниту №6, Итоговое оценивание по юниту №6 |
| Литература | Итоговое оценивание по юниту №6, Итоговое оценивание по юниту №6 |

2. Посещаемость

В разделе посещаемость доступна информация о всех пропусках уроков в текущем учебном периоде (рис.14). Учебный период можно переключить справа над списком.

Рисунок 14. Ведомость пропусков уроков ученика.

| Дневник Журн   | ал ДО | Дома  | шняя р | абота | Посещаемость                                  |
|----------------|-------|-------|--------|-------|-----------------------------------------------|
| Посещаемость:  | Андре | ев Ар | тем    | Серге | евич (5А) / IV четверть                       |
|                | Bcero | Б     | У      | н     | Количество пропусков:                         |
| Пропущено дней | Ø     | 0     | 0      | 0     | Б - по болезни<br>У - по уважительной причине |
| Уроки          |       |       |        |       | Н - по неуважительной причине                 |
| Алгебра        | Ø     | 0     | 0      | 0     |                                               |
| Англ. яз.      | Ø     | 0     | 0      | 0     |                                               |
|                |       |       |        |       |                                               |
|                |       |       |        |       |                                               |

4. Табель успеваемости ученика

Текущие отметки (рис.15) - сводная ведомость всех оценок ученика по каждому предмету. В верхнем правом углу есть возможность переключения учебного периода. При помощи стрелок можно пролистывать перечень оценок, если по одному из предметов их слишком много.

Даты уроков по предмету появляются, если нажать на строку, соответствующую предмету.

Рисунок 15. Пример табеля успеваемости ученика.

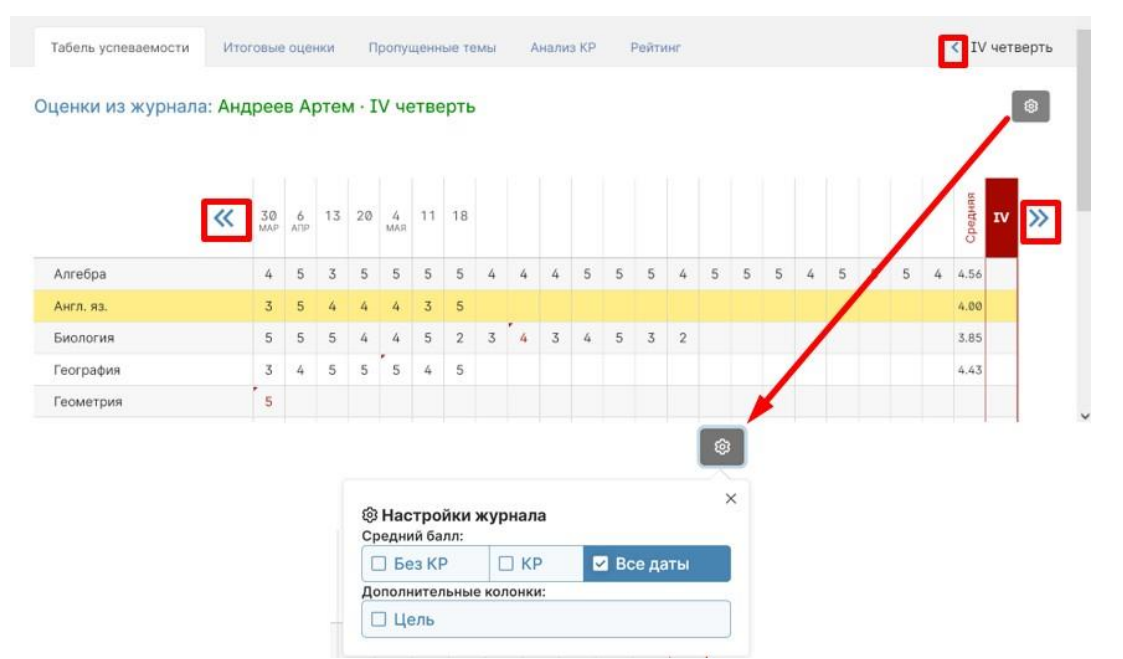

Страницу с оценками можно распечатать или экспортировать в Excel при помощи ссылок в нижнем левом углу